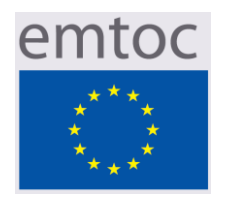

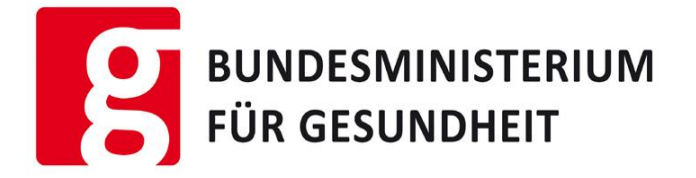

# **EMTOC site** User Manual

# Author: Dr. Christian Weninger Version: 1.3 April 2013

Most important changes of this new version:

- 1. The three documents (list 1, list 2 and confirmation document) can be uploaded in any order.
- 2. Confirmation mail after the upload of each of the 3 documents.
- 3. Upload is preliminary. By ticking "Final report" in the upload screen the RP makes the upload definitive. This is confirmed by a final e-mail message.
- 4. Notification after closure of deadline can be applied to the local regulator.
- 5. After upload of ingredient data (separate upload of toxicological data e.g. after deadline) an confirmation mail be send to RP.

# INDEX

| IND           | ΕΧ2                                      |
|---------------|------------------------------------------|
| 1. G          | ENERAL                                   |
|               | 1.1 CALL UP THE APPLICATION              |
|               | 1.2 PERMISSIONS                          |
|               | 1.3 LANGUAGES                            |
| <b>2. S</b> T | ART SCREEN                               |
| 3. O          | utside Reporting period                  |
|               | 3.1 Manufacturer data                    |
|               | 3.2 DOCUMENT UPLOAD                      |
|               | 3.3 LABORATORY DATA                      |
| 4. Pi         | RODUCT DATA7                             |
|               | 4.1 Create a new product                 |
|               | 4.2 Edit an existing product             |
|               | 4.3 INSERT A NEW INGREDIENT              |
|               | 4.4 Edit existing ingredients            |
| 5. To         | DXICITY OF INDIVIDUAL INGREDIENTS        |
|               | 5.1 Search for ingredients               |
|               | 5.2 UPDATE TICKBOX                       |
|               | 5.3 UPLOAD OF DOCUMENTS                  |
|               | 5.4 Show the uploaded documents          |
|               | 5.5 DELETE UPGELOAD DOCUMENTS            |
| 6. X          | ML MASS UPLOAD                           |
|               | 6.1 UPLOAD PROCEDURE                     |
| 7. R          | PORT TOXICOLOGICAL DATA                  |
| 8. R          | PORTS                                    |
|               | 8.1 Report of List 1 and 2, and Tox data |
|               | 8.2 UPLOAD REPORT                        |

# 1. General

# 1.1 Call up the application

Open a Web browser, type <u>https://www.emtoc.eu/manufacturers</u> in the address bar and press ENTER. Enter in the login screen the login data (username, password) obtained from the Trust Center. If the password is entered incorrectly three times, your account will automatically be blocked. In this case, contact the Trust Center to reset your account.

Select the language of the application (red circle).

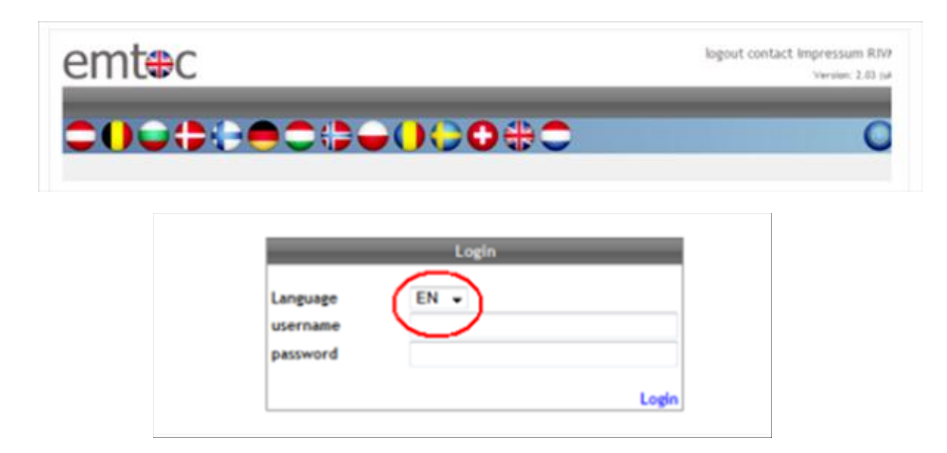

#### **1.2** Permissions

Logins are assigned by the Trust Center to every Reporting Party (RP; manufacturer / importer) and regulator. The RP has only access to his own data; the regulator has only access to the data submitted to his member state.

#### 1.3 Languages

A special feature is the HTML element for the upload button. The button text is automatically created (depending on the language on the client) and therefore cannot be translated into another language!

Browse...

# 2. Start screen

Via the start screen one can obtain access to the available documents and the two applications for data upload (the Interactive web application and the XML bulk upload).

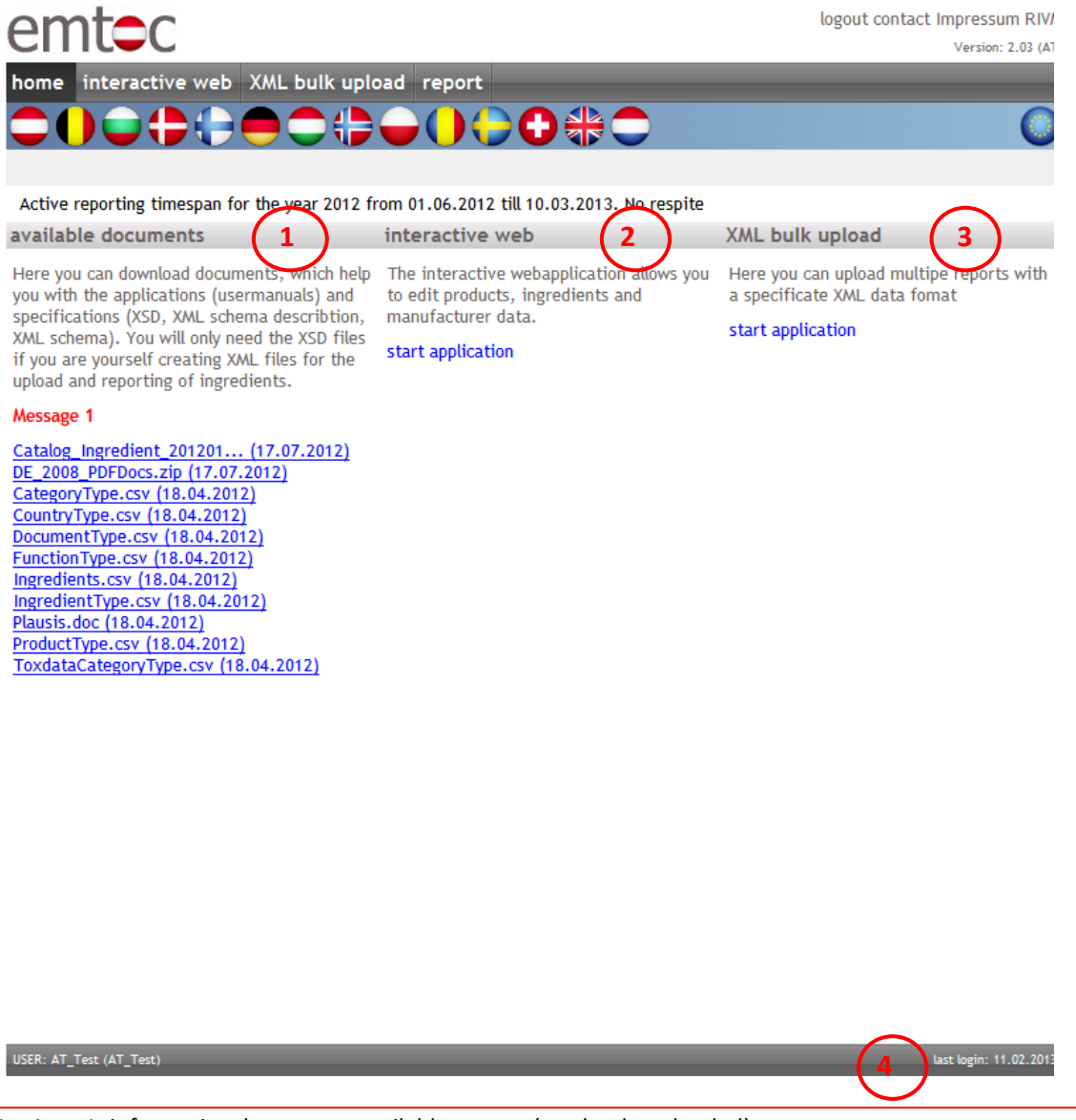

- 1. Area 1: informative documents available to user (can be downloaded)
- 2. Area 2: Interactive web application for manual upload
- 3. Area 3: XML mass upload; also to upload the XML-files generated via the Tool)
- 4. Date of last login by the user

A variety of documents (messages) is available about xml-schemes, instructions and help-files which can be downloaded bye ach user.

Examples are:

- User manuals (e.g. for Excel2xml-Tool)
- Technical information and Instructions for data entry
- Specifications for XML Bulk Upload

# 3. Outside Reporting period

The screenshot below appears if the user is outside of an active reporting period when upload (except upload of Tox data) is not possible. The user can request the regulator to re-open the active period i.e. to allow you a user-specific period in which data can be uploaded after formal closure of the reporting period.

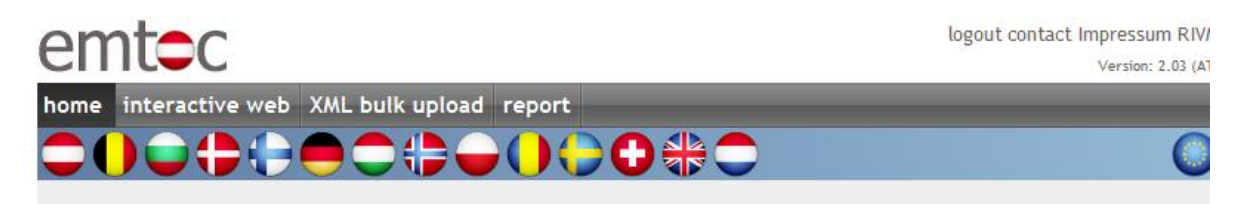

No more reporting possible for the year 2012.

#### 3.1 Manufacturer data

#### > Click on "Interactive web" and "base data".

Here you change the password (advised not to change), the contact e-mail address, and other RP-specific data. The password must contain at least one numeric character, one special character - \_:.?; # '+ - ~ \* =) (/ &% \$ §, and a small letter and a minimum length of 10 characters.

> Use "EDIT" and "SAFE".

| omtoc                                                                                   | logout contact Impressum RIVM |
|-----------------------------------------------------------------------------------------|-------------------------------|
|                                                                                         | Version: 2.03 (AT)            |
| home interactive web XML bulk upload report                                             |                               |
| ◯◯━╋╋═                                                                                  | 0                             |
| manufacturer data product data ingredients                                              |                               |
| Active reporting timespan for the year 2012 from 01.06.2012 till 10.03.2013. No respite |                               |
| manufacturer data                                                                       |                               |
| base data documents lab                                                                 |                               |
| base data                                                                               |                               |
|                                                                                         |                               |
| pame AT Test                                                                            |                               |
| login AT_Test                                                                           |                               |
| email markus.szumovski@bmg.gv.at                                                        |                               |
| street 11                                                                               |                               |
| postal code 1                                                                           |                               |
| city 1                                                                                  |                               |
| state Austria                                                                           |                               |
| report country Austria                                                                  |                               |
| Comment Reporting for Test                                                              |                               |
| edit                                                                                    |                               |
|                                                                                         |                               |
| change password                                                                         |                               |
| password                                                                                |                               |
| verification                                                                            |                               |
| save cancel                                                                             |                               |
|                                                                                         |                               |
|                                                                                         |                               |
|                                                                                         |                               |
|                                                                                         |                               |
|                                                                                         |                               |
|                                                                                         |                               |
|                                                                                         |                               |
|                                                                                         |                               |
|                                                                                         |                               |
|                                                                                         |                               |
|                                                                                         |                               |

#### 3.2 Document upload

- 1. To upload a new document into the system, select the document type (laboratory detection, verification, other)
- 2. Laboratory evidence for documents that serve as a certificate / confirmation of the ability of a laboratory to test emissions e.g. TNCO i.e. accreditation.
- 3. Verification of documents which confirm the accuracy of the data upload (see XML bulk upload)
- 4. For other documents which do not fall into these two categories

### **EMTOC** user manual

- Select the document (Browse button) to be uploaded and click on the link upload. Only ZIP files can be uploaded and the ZIP file may contain only one PDF file.
- After a successful upload the document appears in the list of uploaded documents and the user is notified of the upload by email.
- > Documents in the list can be displayed by clicking the icon  $\mathbb{Q}$  or be deleted by clicking the icon imes.

| emtec                                                                                  | logout contact Impressum RIVN<br>Version: 2.03 (AT) |
|----------------------------------------------------------------------------------------|-----------------------------------------------------|
| home interactive web XML bulk upload report                                            |                                                     |
|                                                                                        | 0                                                   |
| manufacturer data product data ingredients                                             | •                                                   |
| Active reporting timespan for the year 2012 from 01.06.2012 till 10.03.2013. No respit | le .                                                |
| manufacturer data                                                                      |                                                     |
| base data documents lab                                                                |                                                     |
| documents                                                                              |                                                     |
| document type Misc   Misc                                                              |                                                     |
| document name upload date                                                              |                                                     |
| DIAG_Dimensionen.pdf 02.07.2012 X<br>Benutzerhandbuch.pdf 15.03.2010 X                 |                                                     |

#### 3.3 Laboratory data

Each manufacturer maintains the list of private laboratories (who test emissions like TNCO). The laboratory data can be edited using the "lab" button followed by clicking "Edit", "Delete" or "New".

| enic                                            | C                                    |                        |                          | logout contact Impressum RIVN |
|-------------------------------------------------|--------------------------------------|------------------------|--------------------------|-------------------------------|
| home intera                                     | ctive web XML bulk                   | upload report          |                          | VEF 507, 4.43 (A1             |
|                                                 |                                      |                        | 0#0                      | 0                             |
| manufacturer da                                 | ta product data ingred               | ients                  |                          |                               |
| Active reporting                                | g timespan for the year 20           | )12 from 01.06.2012 ti | l 10.03.2013. No respite |                               |
| nanufacturer                                    | data                                 |                        |                          |                               |
| base data docur                                 | ments lab                            |                        |                          |                               |
| lab                                             |                                      |                        |                          |                               |
| name                                            | Labor Sigfried                       |                        |                          |                               |
| street                                          | Sigfriedstraße 42                    | 9                      |                          |                               |
| and a large large                               | 4242                                 |                        |                          |                               |
| postal code                                     |                                      |                        |                          |                               |
| city                                            | Sigfrieden                           |                        |                          |                               |
| city<br>state                                   | Sigfrieden<br>Austria                |                        |                          |                               |
| city<br>state<br>edit delete new                | Sigfrieden<br>Austria                |                        |                          |                               |
| city<br>state<br>edit delete new                | Sigfrieden<br>Austria                |                        |                          |                               |
| postal code<br>city<br>state<br>adit delete new | Sigfrieden<br>Austria<br>2<br>street | postal code            | city                     |                               |

- 1. Laboratory data
- 2. Navigation

#### > Add a laboratory

To create a new lab click on the link "New". Enter the appropriate information and click "Insert". All fields must be filled.

#### > Edit a laboratory

To edit an existing laboratory, select the appropriate laboratory from the list and click "Edit". Enter the appropriate information and click on Update. All fields must be filled.

#### > Delete a laboratory

To delete an existing laboratory, select the appropriate laboratory from the list and click "Delete". NOTE: The laboratory can only be deleted if it is not already used (i.e. used in previous years) in the reporting of product data.

Version 1.3, dated: April 2013

# 4. Product data

This part is the administration of products and their ingredients. This menu item is not available outside an active period (after deadline).

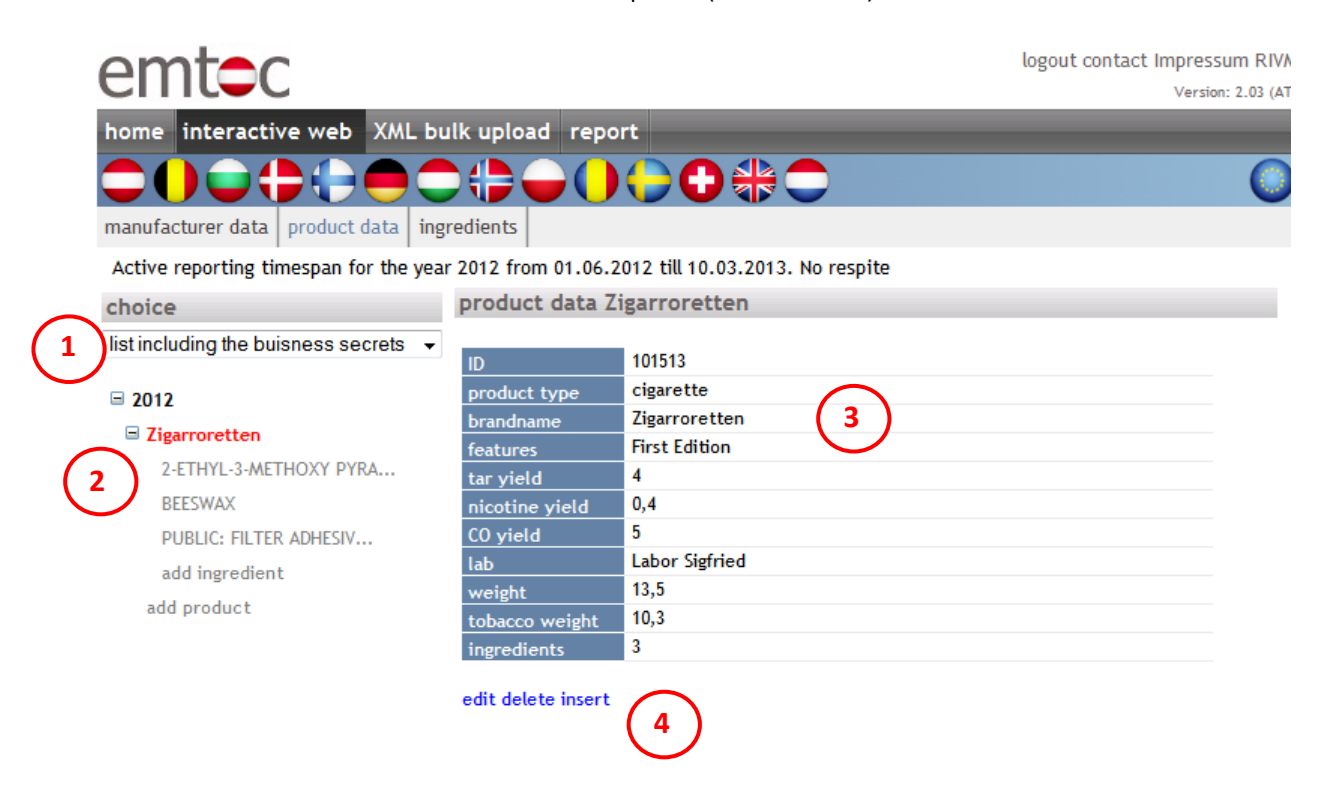

| USER: AT_Test (AT_Test) | last login: 11.02.201 |
|-------------------------|-----------------------|
|                         |                       |
|                         |                       |

1. Select here the type of list (public or confidential)

- 2. Tree of product / ingredient
- 3. Master data of products
- 4. Navigation

Depending on the nature of the list the product tree and the corresponding product ingredients are loaded. The product tree shows the list of products and their ingredients for all open reporting years (meaning all reporting years for which you can currently report products and ingredients).

#### 4.1 Create a new product

To create a new product, expand the appropriate reporting year and click on the link "add product". Enter all data and click "Save". All fields must be filled.

#### **EMTOC** user manual

#### 4.2 Edit an existing product

To edit an existing product, open the product in the relevant reporting year and make the desired changes. Then click "Save". All fields must be filled.

| 4.3 Insert a new ingredient                                                                      |                                              |                                                                                                    |                                                     |
|--------------------------------------------------------------------------------------------------|----------------------------------------------|----------------------------------------------------------------------------------------------------|-----------------------------------------------------|
| emtoc                                                                                            |                                              |                                                                                                    | logout contact Impressum RIVM<br>Version: 2.03 (AT) |
| home interactive web XML bu                                                                      | ulk upload rep                               | port                                                                                                    |                                                     |
|                                                                                                  |                                              | )(े़;;;;;;;;;;;;;;;;;;;;;;;;;;;;;;;;;;;;                                                                                                    | 0                                                   |
| manufacturer data product data ing                                                               | redients                                     |                                                                                                    |                                                     |
| Active reporting timespan for the yea                                                            | r 2012 from 01.06                            | 5.2012 till 10.03.2013. No respite                                                                                                    |                                                     |
| choice                                                                                           | ingredient da                                | ata add ingredient                                                                                                    |                                                     |
| list including the buisness secrets 	▼                                                           | ingredients<br>category                      | select new ingredient 🗄 🔰 2                                                                                                    | )                                                   |
| Cigarroretten 2-ETHYL-3-METHOXY PYRA BEESWAX PUBLIC: FILTER ADHESIV add ingredient add product 1 | amount<br>function<br>changes<br>save delete | Addictiveness enhancer         Adhesive         Binder         Carrier         Casings         Color         Combustion modifier         Fibre         Filter         Filter component         combustion         5 | 4                                                   |
| (ISER: AT Test (AT Test)                                                                         |                                              |                                                                                                    |                                                     |

- 1. Select the ingredient to be edited or create a new ingredient by clicking "Add ingredient"
- 2. Selection of the ingredient for new entries (see next screenshot) or display of the ingredient in edit mode
- 3. Select the category and quantity in which the ingredient occurs
- 4. Specify/select the function of ingredient(s) [tick-in; multiple functions possible]
- 5. Editable 'Change History'
- 6. Navigation

If you specify a new ingredient for a product by clicking "Add ingredient", you will have to select the new ingredient by clicking on "select new ingredient".

The following screen shot explains the screen that now appears.

| emtoc                                                                                                    | logout contact Impressum RIVM<br>Version: 2.03 (AT)                                                                                                    |
|----------------------------------------------------------------------------------------------------|----------------------------------------------------------------------------------------------------|
| home interactive web XML bu                                                                                                    | lk upload report                                                                                                    |
| home interactive web XML but<br>manufacturer data product data ingu<br>Active reporting timespan for the year<br>choice<br>list including the buisness secrets •<br>2012<br>2 Zigarroretten<br>2-ETHYL-3-METHOXY PYRA<br>BEESWAX<br>PUBLIC: FILTER ADHESIV<br>add ingredient<br>add product | Version: 2.03 (AT)  Ik upload report  Comparison of the ingredient  Ingredient data add ingredient  Ingredient data add ingredient  Ingredients name Init  registration number of the ingredient  Search adoption cancel  DIMETHYLANTHRANILATE  ETHYL ANTHRANILATE  ETHYL VANILLIN  ETHYL VANILLIN  ETHYL VANILLIN  MANILLA  MANILLA  MANILA  MANILLA  MANILLA  MANILLA  MANILLA  MANILLA  MA |
| USER: AT_Test (AT_Test)                                                                                                    | <ul> <li>VANILLA ABSOLUTE</li> <li>VANILLA BEANS</li> <li>VANILLA BOURBON</li> <li>VANILLA EXTRACT</li> <li>VANILLA CLEORESIN</li> <li>VANILLA OLEORESIN</li> <li>VANILLA OLEORESIN</li> <li>VANILLIN</li> <li>VANILLIN PROPYLENE GLYCOL ACETAL</li> <li>VANILLY ALCOHOL</li> </ul>                                                                                                    |

1. search for ingredients

2. navigation

3. search results list of ingredients

You may search by name (using wildcard characters) or registration number of the ingredient. The result shows the ingredients that meet the specified criteria. The ingredient is incorporated into the mask by clicking on an ingredient name and click on "Adoption".

To create a new ingredient, you open the product in the relevant reporting year and click on "Add ingredient". Select an ingredient as described above. Enter all other relevant data and click "Save". All fields must be filled (except for changes).

#### 4.4 Edit existing ingredients

To edit an existing ingredient, open the product in the relevant reporting year and click on the appropriate ingredient. Make the desired changes and click "Save". All fields (except for changes) must be filled. The change history can be managed manually. To do this: (a) insert the change on the left of the date and (b) on the right the accompanying text, and finish with clicking "Save". You can edit the change or delete it later. To delete an entered change simply remove the text from the two fields and click "Save".

# 5. Toxicity of individual ingredients

Go to "Interactive web".

Supply here all known and available toxicological information about the ingredients.

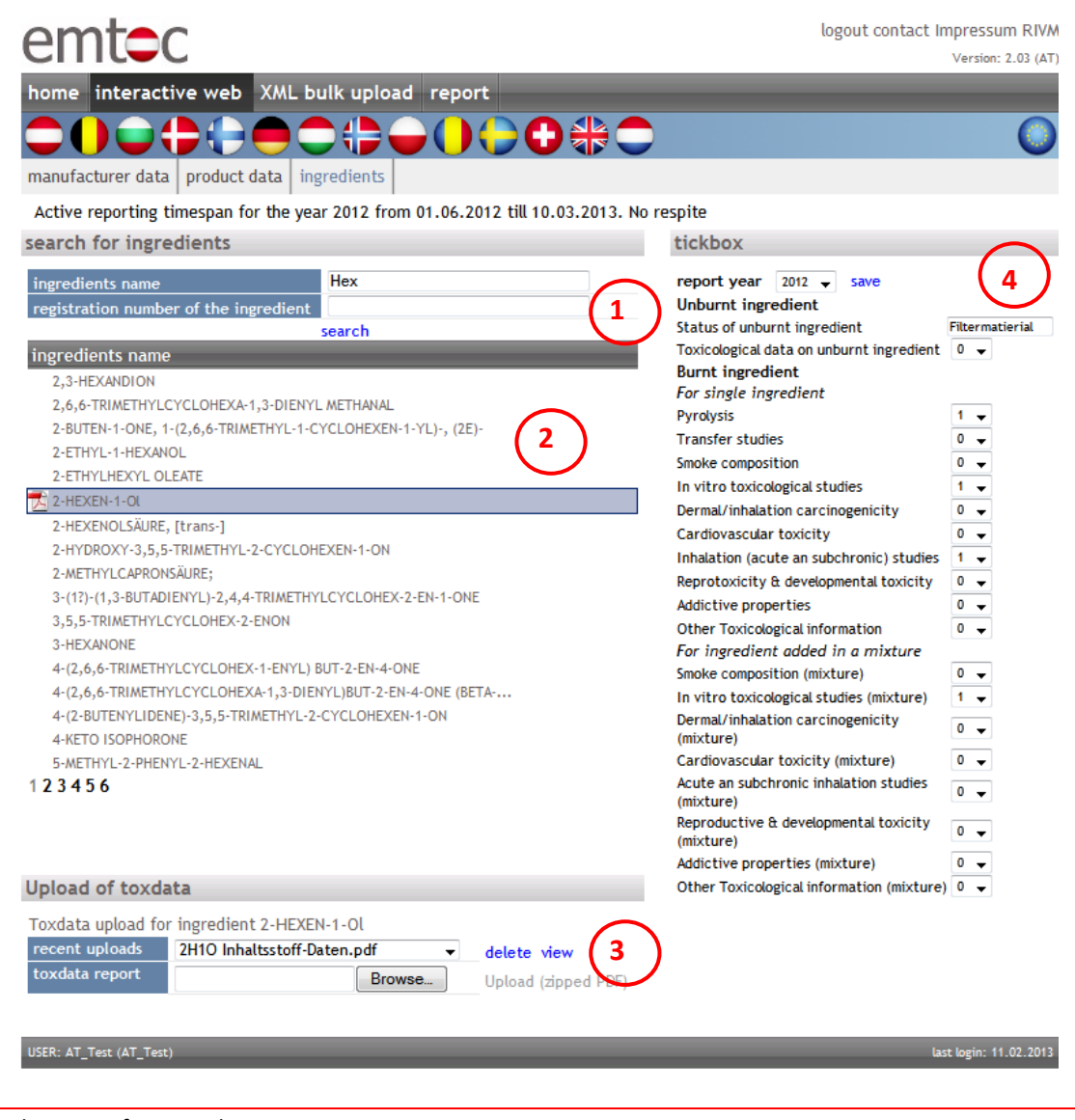

- 1. Search criteria for Ingredients
- 2. Ingredient List
- 3. Area to upload files
- 4. Tick box data

## 5.1 Search for ingredients

To limit the list of ingredients, specify the name and / or the registration number of the ingredient. In both cases, the use of wildcard characters  $(*,?,\%, \_)$  is possible.

The results of the search are displayed in the list of ingredients. Ingredients for which files have already been uploaded are marked with a special icon ( $\frac{1}{2}$ ).

#### 5.2 Update Tickbox

To update the availability of toxicological data of a known ingredient, you select the ingredient and the appropriate reporting year and adjust the value: type 1 (new data available) or 2 (if older information is updated). [0 = no data].

## **EMTOC** user manual

## 5.3 Upload of documents

To report toxicologically relevant documents of an ingredient:

- 1. choose the appropriate ingredients from the ingredient list;
- 2. click on "Browse..." and choose the file to be uploaded
- 3. click on "Upload" to complete the process.

Allowed upload format is ZIP files, which may contain only one PDF file.

After a successful upload, the user is informed by email about the upload!

PLEASE NOTE: Documents can only be uploaded after the Tick box data have been filled and saved!

## 5.4 Show the uploaded documents

To view the toxicological documents which have previously been uploaded

- 1. select the ingredient of interest
- 2. select the document from the drop-down list (part 3)
- 3. click "View" to read the document.

### 5.5 Delete uploaded Documents

- To delete previously uploaded toxicological documents:
- 1. select the ingredient of interest
- 2. select the document from the drop-down list (part 3)
- 3. click "Delete" to remove the document.

# 6. XML Mass upload

### Go to "XML bulk upload".

The semi-automatic upload of annual reports (List 1, List 2, confirmation letter) can be performed here, including the files generated by the Tool.

NOTE: not possible to upload data outside of the active reporting period (see Section 3).

| emtec                                                                                                    |                                                                                                    |                                            |               | logout contact Impressum RIVA<br>Version: 2.03 (AT |
|----------------------------------------------------------------------------------------------------|----------------------------------------------------------------------------------------------------|--------------------------------------------|---------------|----------------------------------------------------|
| home interactive web 2                                                                                                    | (ML bulk upload report                                                                                                    |                                            | -             | 0                                                  |
| annual report toxdata report                                                                                                    |                                                                                                    |                                            |               | <u> </u>                                           |
| Active reporting timespan for<br>XML upload annual report                                                                                         | the year 2012 from 01.06.2012                                                                                                    | 2 till 10.03.2013. No res                  | pite          |                                                    |
| report year 2012<br>confirmation document Cover<br>year report list 1<br>year report list 2<br>Final report                                       | Letter.zip<br>Browse_<br>Browse_                                                                                                    | Upload (zipped XML)<br>Upload (zipped XML) | ✓ delete rece | ent uploads for the year                           |
| current state<br>Data processing successfully                                                                                                    | finished! 2                                                                                                    | )                                          |               |                                                    |
| report state                                                                                                    |                                                                                                    |                                            |               |                                                    |
| last report<br>current report for year<br>last toxdata report<br>number of reported products<br>number of reported ingredients<br>inconsistencies | 28.01.2013 16:25:08<br>2012<br>11.02.2013 12:12:58<br>3<br>1612<br>2009: incomplete<br>report<br>2010: no report<br>2011: incomplete report | (                                          | 3             |                                                    |
| USER: AT_Test (AT_Test)                                                                                                    |                                                                                                    |                                            |               | last login: 11.02.2013                             |

- 1 Upload area
- 2 Status area
- 3 Summary of the last notification (upload)
- 4. Mark the notification as final by clicking "Final report"

#### 6.1 Upload procedure

- 1. Select the reporting year (period)
- 2. Data already reported for this period can be deleted by clicking "delete previous uploads for the year".
- 3. Upload the confirmation document (signed document stating the accuracy of the uploaded data). Use only zipped pdf files. The ZIP file must contain only one pdf file, and may not exceed a size of 100 KB.
- 4. upload list 1 (list including trade secrets). Format required: zipped xml-file. The ZIP file may contain only one XML file.
- 5. upload list 2 (list without trade secrets; public list). Format required: zipped xml-file. The ZIP file may contain only <u>one</u> XML file.
- 6. An automatic e-mail message to the user confirms the successful upload (if it was successful!).
- 7. Important: after all files have been successfully uploaded, the annual notification must be marked as definitive (See circle 4). This can only be done after all three files were uploaded successfully.
- 8. Following the marking of "Final report" as definitive, an automatic e-mail message is sent to the Reporting party which confirms the definitive and successful annual notification.

### Notes:

- Point 3: One may choose the order of uploading the three files. E.g.: List 2 can also be uploaded before List 1). The report state (area 3) summarizes the current status regarding the reporting periods.
- The status area describes the progress of the uploads i.e. appropriate messages will give information about the presence or absence of error(s) in the xml-file. The upload can only be successfully completed after removal of all errors.
- > Before you have marked the upload as definitive, you can adjust / update / correct each uploaded file.
- > At any time, all messages during the upload can be viewed via the upload report (see Reports).

To effectuate correct upload of the data:

- a) All files have been uploaded successfully (before the deadline)
- b) No inconsistencies are reported in area 3
- c) The user, via the e-mail address specified in the XML file, is informed about the successful upload.
- d) The message from the user has been marked as definitive and the user (RP) has been informed via email about this. This message is also copied to the regulator.

In addition, the regulator considers the annual notification correct if data re submitted complete and the confirmation letter sent was contextually correct and signed.

# 7. Report toxicological data

Toxicological data can also be uploaded outside the reporting period (when Annual Reporting is not possible).

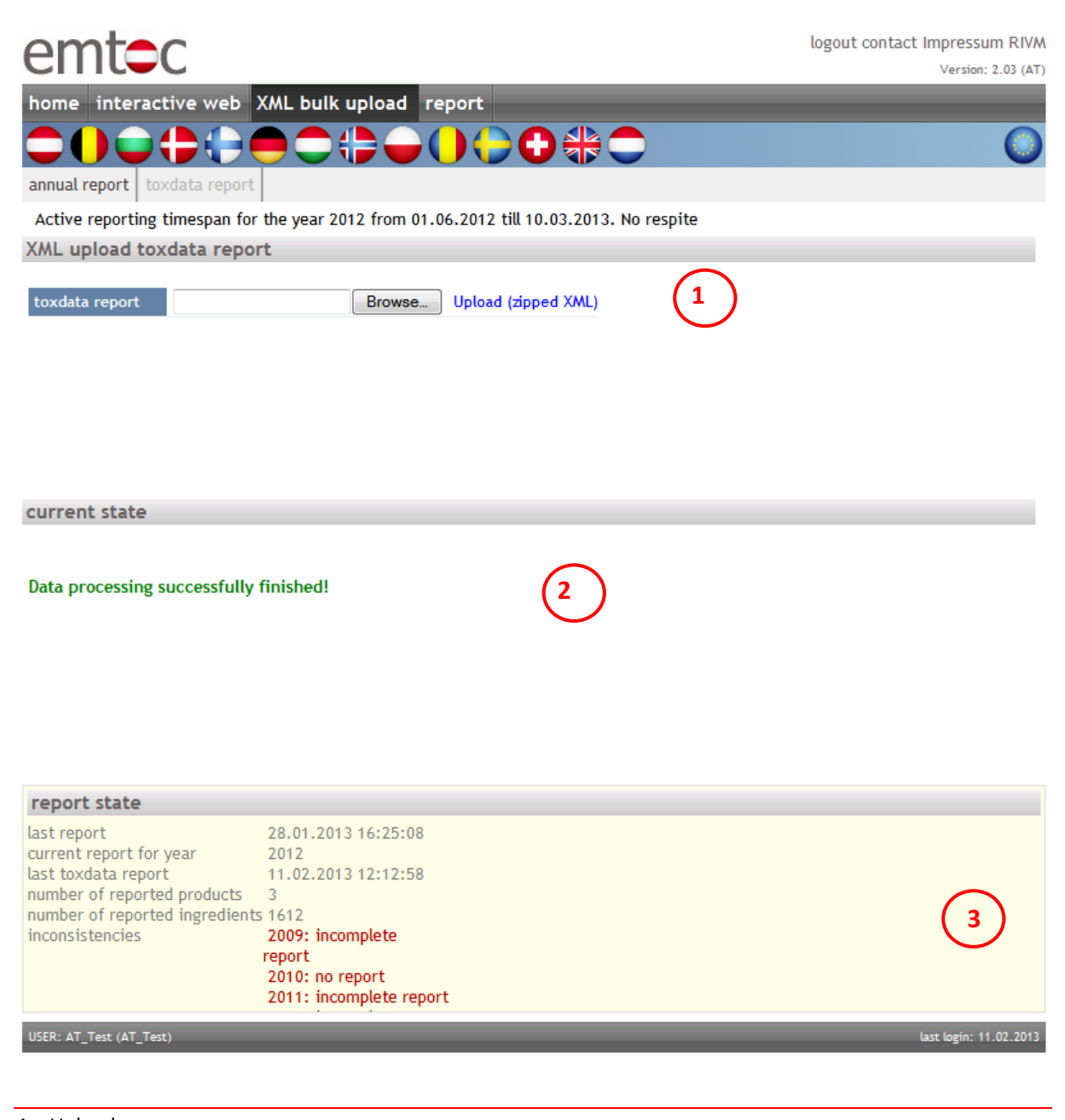

- 1 Upload area
- 2 Status area
- 3 Report state: Summary of actual reporting periods

Toxicological data messages must be carried out immediately upon receipt of the appropriate information i.e. the reporting can (also) be done outside the actual reporting period. As format to report toxicological data only ZIP files can be used which contain one XML file. After a successful upload, the user is informed by email about the upload!

# 8. Reports

# Go to "Report".

In this section, the reports (i.e. the uploaded data) submitted by the RP are available for inspection / control. Reports are generated in PDF format or exported as CSV and access is limited to the Reporting party (and local Regulator as well as the European Commission) only. Third parties may obtain access to evaluate the data, but only under full responsibility of the Regulator or the European Commission. For responsibilities in this case see EMTOC Instruction.

| home interactive web XML bulk upload report                                                                                                    |                                                                                                    | logout contact Impressum RIVM<br>Version: 2.03 (AT)                                                                                                    |
|----------------------------------------------------------------------------------------------------|----------------------------------------------------------------------------------------------------|----------------------------------------------------------------------------------------------------|
| Active reporting timespan for the year 2012 from 01.06.200<br>report list 1<br>report year 2012<br>product data Zigarroretten<br>display CSV Export 3                                                                                                    | 12 till 10.03.2013. No respite                                                                                                    |                                                                                                    |
| 1       2       3       4       6       0         Measure product information         1       1       0.1       0.1       0.1       0.1       0.1       0.1       0.1       0.1       0.1       0.1       0.1       0.1       0.1       0.1       0.1       0.1       0.1       0.1       0.1       0.1       0.1       0.1       0.1       0.1       0.1       0.1       0.1       0.1       0.1       0.1       0.1       0.1       0.1       0.1       0.1       0.1       0.1       0.1       0.1       0.1       0.1       0.1       0.1       0.1       0.1       0.1       0.1       0.1       0.1       0.1       0.1       0.1       0.1       0.1       0.1       0.1       0.1       0.1       0.1       0.1       0.1       0.1       0.1       0.1       0.1       0.1       0.1       0.1       0.1       0.1       0.1       0.1       0.1       0.1       0.1       0.1       0.1       0.1       0.1       0.1       0.1       0.1       0.1       0.1       0.1       0.1       0.1       0.1       0.1       0.1       0.1       0.1       0.1       0.1 | 7         8         9         10         11         12         13         14           Information to the lags           9         9         9         9         9         9         9         9         9         9         9         9         9         9         9         9         9         9         9         9         9         9         9         9         9         9         9         9         9         9         9         9         9         9         9         9         9         9         9         9         9         9         9         9         9         9         9         9         9         9         9         9         9         9         9         9         9         9         9         9         9         9         9         9         9         9         9         9         9         9         9         9         9         9         9         9         9         9         9         9         9         9         9         9         9         9         9         9         9         9         9         9         9         9 | 15         10         17           absente         0         0         0           300         0         0         0         0           Affrestive         CAS         0         0         0           Television         CAS         0         0         0           Television         CAS         0         0         0           Television         CAS         0         0         0           Television         CAS         0         0         0           Television         CAS         0         0         0 |

- 1. Selection of Reports and selection criteria
- 2. Report area
- 3. Display as PDF or export as CSV

### 8.1 Report of List 1 and 2, and Tox data

These two reports developed are based on the document "Reporting on tobacco ingredients - Practical Guide" of the EU Commission from May 31<sup>st</sup>, 2007, and shows the confidential data (list 1), public data (list 2) and toxicological data according to the layouts for Table 1 (information for regulators, Appendix 1). To be selected are the reporting year and the product, the displayed data refers only to the details of the manufacturer logged in and contains only his data.

### 8.2 Upload report

The Upload report contains all the messages that were displayed on the screen during data upload and serves to trace the performed uploads.

As search criteria one can use the Upload date (for List 1, List 2 or toxicology report) so that in PDF format a list is given with the appropriate messages.